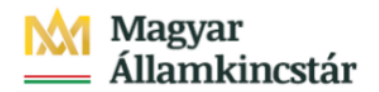

## Magyar Államkincstár

KÖFOP-2.2.5-VEKOP-15-2016-00001 azonosító-számú "Átláthatóság a közpénzek felhasználásánál, államháztartási adattárház" c. kiemelt projekt

## Integrált Közpénzügyi Rendszer tervezése, fejlesztése és implementációja– IFMIS alprojekt

Felhasználói kézikönyv

Előirányzat módosítás elutasított tételek - FIORI

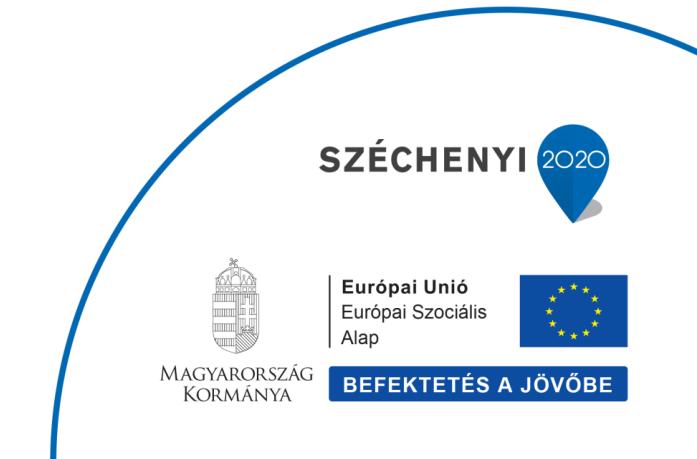

## Változások Követése

| Verzió-<br>szám: | Változtatás<br>dátuma: | Változtatás<br>oka: | A változások tartalmának<br>rövid leírása: | Végezte: |
|------------------|------------------------|---------------------|--------------------------------------------|----------|
|                  |                        |                     |                                            |          |
|                  |                        |                     |                                            |          |
|                  |                        |                     |                                            |          |
|                  |                        |                     |                                            |          |
|                  |                        |                     |                                            |          |

| Név | Aláírás |
|-----|---------|
|     |         |
|     |         |
|     |         |
|     |         |
|     |         |
|     |         |
|     |         |
|     |         |
|     |         |
|     |         |
|     |         |
|     |         |
|     |         |
|     |         |

Megjegyzés:

## ZKM\_EIMOD\_WFRIP05 Előirányzat módosítás elutasított tételek - FIORI

Be kell jelentkezni a KM Frontend felületére.

Bejelentkezés után csempéken láthatók azok a funkciók, amelyekhez a felhasználónak jogosultsága van.

Az elutasított tételek listájához kapcsolódó csempe dinamikus csempe, azaz mutatja a felhasználónak, hogy mennyi bizonylat került elutasított státuszba (WF státusz 05). Az elutasításról a rögzítő e-mailben is értesítést kaphat. A bizonylat módosítása vagy törlése ebből a funkcióból nem indítható. Módosítás vagy törlés az előirányzat módosítást rögzítő tranzakcióban hajtható végre.

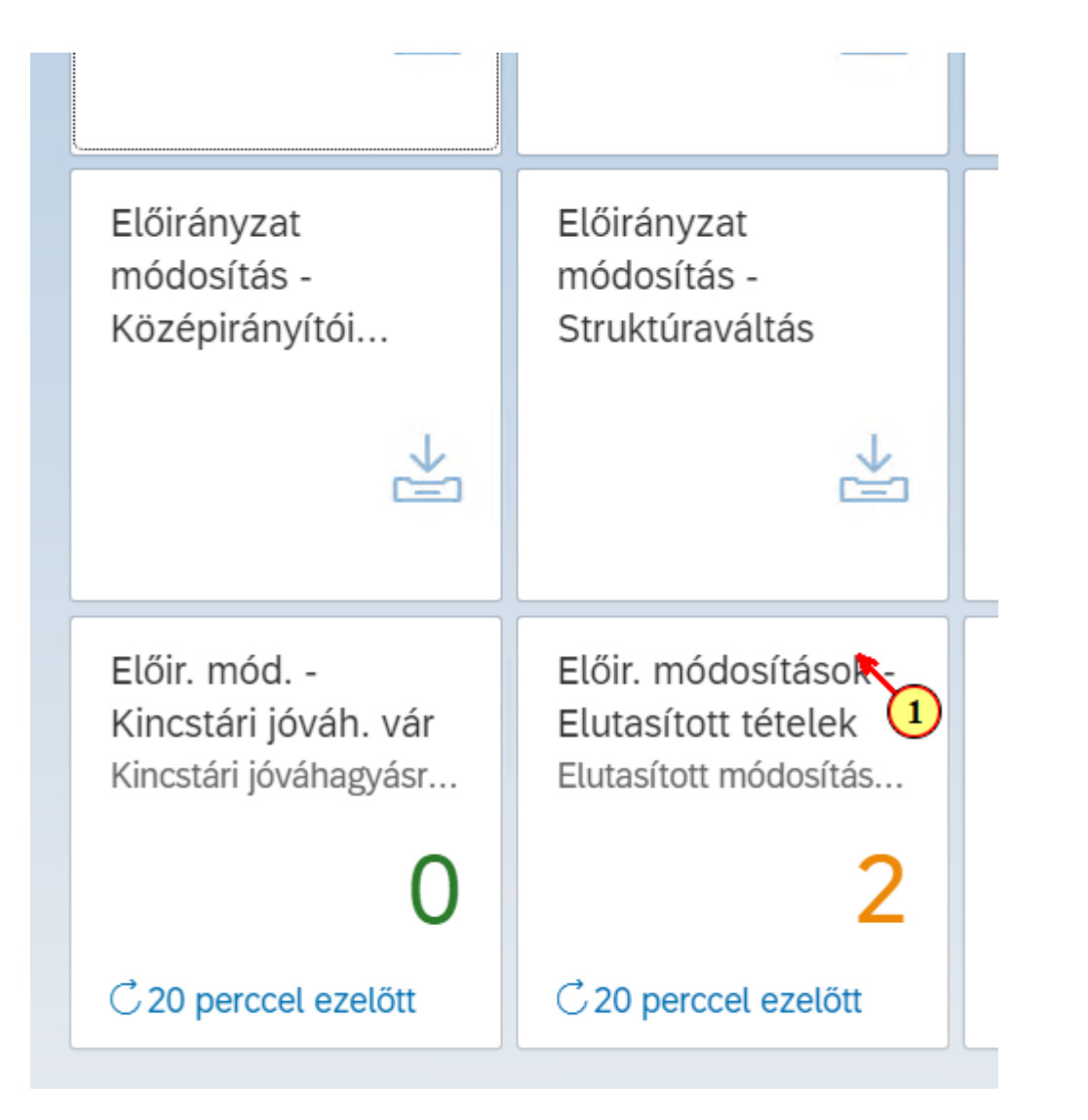

| Lépés | Művelet                                                             |
|-------|---------------------------------------------------------------------|
| (1)   | Kattintson az Előirányzat módosítások Elutasított tételek csempére. |

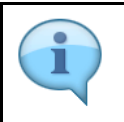

A szelekciós képernyőn lehetőség van az adatokat **ÁHT-I vagy ÁHT-T vagy szektor** alapján szűrni. Valamelyik megadása a 3 közül kötelező és emellett a gazdasági év. A WF státusz szelekció opcionális.

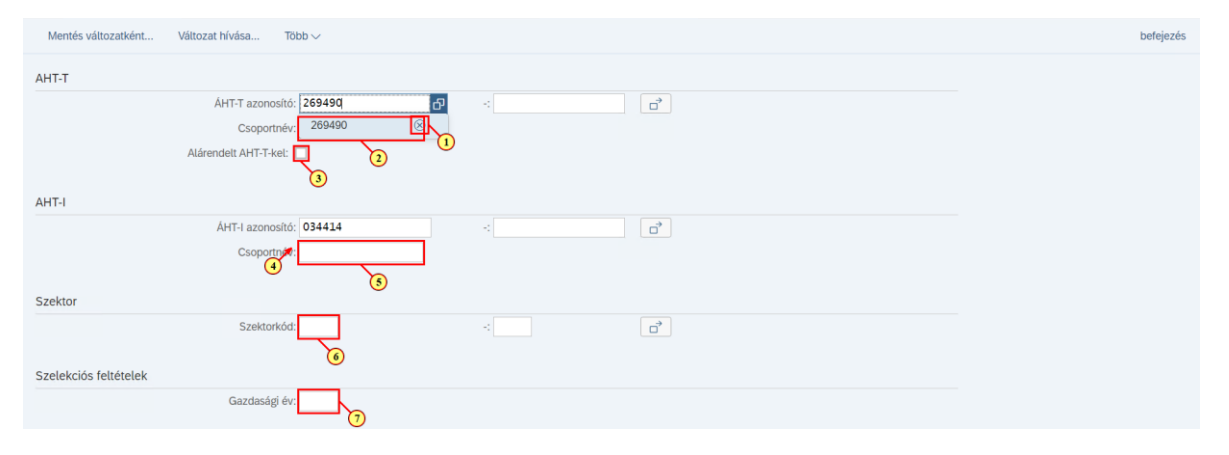

| Lépés | Művelet                                                                                                    |
|-------|----------------------------------------------------------------------------------------------------|
| (1)   | Lehetőség van az ÁHT-T egyedi megadására, de akár több ÁHT-T vagy intervallum is megadható (ld.<br>Alapoktatás). Ha a címrendi besorolás alapján pl. egy fejezet az alárendelt összes ÁHT-T adatait szeretné<br>lekérdezni, akkor ide a fejezet ÁHT-T-t kell megadni és ki kell jelölni az Alárendelt ÁHT-T-kel mezőt. (ld.<br>bemutató) |
| (2)   | Kattintson a csoportnév mezőbe. Van lehetőség törzsadat csoport szelekció megadására is. A törzsadat csoport a standard hierarchiától (címrendtől) eltérő, tetszőleges csoportosítást tesz lehetővé.                                                                                                    |
| (3)   | Kattintson a(z) 🗖 gombra.<br>Ha az ÁHT-T azonosítóban megadott ÁHT-T-t az összes alárendeltjével együtt szeretné listázni.                                                                                                    |
| (4)   | ÁHT-I azonosító megadható egyedileg, intervallumban vagy többszörös értékkel.                                                                                                    |
| (5)   | ÁHT-I törzsadatcsoport szelekció is megadható. Törzsadat csoportokkal az ÁHT-I-t tetszőleges csoportokba<br>rendezhetjük.                                                                                                    |
| (6)   | Keresési segítséggel értékkészletből lehet választani szektorkódot.                                                                                                    |
| (7)   | Adjuk meg a gazdasági évet.                                                                                                    |

| 2 < 🏠 💁                                                | Előirányzat módosító bizonylatok      | Q         |
|--------------------------------------------------------|---------------------------------------|-----------|
| Mentés változatként Több $\backsim$                    |                                       | befejezés |
| AHT-T                                                  |                                       |           |
| ÁHT-T azonosító<br>Csoportnév<br>Alárendelt AHT-T-kel: |                                       |           |
| AHT-I                                                  |                                       |           |
| ÁHT-I azonosító<br>Csoportnév                          |                                       |           |
| Szektor                                                |                                       |           |
| Szektorkód                                             | 1051 ·                                |           |
| Szelekciós feltételek                                  |                                       |           |
| Bizonylat éve<br>Rögzítő                               | 2020 : a <sup>9</sup>                 |           |
| Státusz szelekció                                      |                                       | 0         |
| WF státusz:                                            | e e e e e e e e e e e e e e e e e e e |           |

| Lépés | Művelet                                                    |
|-------|------------------------------------------------------------|
| (1)   | Kattintson a(z) Végrehajtás gombra a riport elindításához. |

|   | A lista eredménye egy ALV riport. Az ALV riportok használata az alapoktatás kézikönyvben került<br>bemutatásra.                                                                                                    |
|---|----------------------------------------------------------------------------------------------------|
| i | <ul> <li>A riport megmutatja többek között:</li> <li>jóváhagyási folyamat állapotát,</li> <li>elutasított státusz esetén az elutasítás okát,</li> <li>könyvelt bizonylatot,</li> <li>középirányító ÁHT-I-t,</li> <li>a rendszer által meghatározott fejezeti jóváhagyót,</li> <li>egyéb bizonylat fejszintű adatokat.</li> </ul> |

| 2    | 3 < 6     | SAP       |            | Előira                          | ányzat m | ódosító bizc | nylatok |            |            |            |                |           |           |
|------|-----------|-----------|------------|---------------------------------|----------|--------------|---------|------------|------------|------------|----------------|-----------|-----------|
| ୍    | ≜ ₹       | 7 🖪       | ⊥ ⊠        | ∰ 職 職 Î Több∨                   |          |              |         |            |            |            |                | ٩         | 🖶 pe      |
| Pü-k | Bizl. éve | Bizl.szám | WF státusz | Hosszú megnevezés               | Művelet  | Műv. megn.   | Verzió  | Létrehozta | Létr.dátum | Létreh.idő | Bizonylatdátum | Biz.szöv. | Biz.fajta |
| MAK  | 2020      | 120000034 | 05         | Elutasítás után módosítás alatt | SUPL     | Pótlás       | 0       | S_GALISZE  | 2020.04.02 | 15:21:59   | 2020.03.26     |           | MF        |
| MAK  | 2020      | 120000035 | 05         | Elutasítás után módosítás alatt | SUPL     | Pótlás       | 0       | S_GALISZE  | 2020.04.02 | 15:22:49   | 2020.03.26     |           | MF        |

| Lépés | Művelet                            |
|-------|------------------------------------|
| (1)   | Kattintson a(z) 1200000034 gombra. |

| - Visco           |                             |                                        |                           |                |              |     |                           |              | (101)  |                 |          |                      |     |
|-------------------|-----------------------------|----------------------------------------|---------------------------|----------------|--------------|-----|---------------------------|--------------|--------|-----------------|----------|----------------------|-----|
| jektum-szolgatáso | ok∨ Több∨                   |                                        |                           |                |              |     |                           |              |        |                 | SAP Li   | ist Viewer nyomtatá: | s t |
| Fej Kiegész. a    | datok                       |                                        |                           |                |              |     |                           |              |        |                 |          |                      |     |
| Bizonylat:        | 120000034                   |                                        | Státus: I                 | deiglenesen kö | onyvelve     |     | Bizonyla                  | t éve: 20    | 20     | Elemi költs.vet | típ.:    | Ktgvt. tar:          | 1   |
| Művelet:          | Pótlás                      |                                        | Összeg: 6                 | 000 000        |              | HUF |                           |              |        | WF stát         | tusz: 05 | Hatáskör:            | 69  |
| BCS-értéktípus:   | Költségkeret                |                                        |                           |                |              |     |                           |              |        | Határozat azono | osító:   |                      |     |
| Ktgkeret-kateg.:  | Fizetés                     |                                        | Verzió: 0                 |                |              |     | Gazdasá                   | igi év: 20   | 20     | Saját/minisz    | zteri:   | Egy.M.En             |     |
| and the second    | 145                         |                                        | n)                        | 000 00 00      |              |     |                           |              |        |                 |          |                      |     |
| Bizonylatfajta:   | MF                          |                                        | Bizonylatdatum: 2         | 020.03.26      |              |     |                           |              |        |                 |          |                      |     |
| Bizonylattajta:   | MF                          |                                        | Bizonylatdatum: 2         | 020.03.26      |              |     |                           |              |        |                 |          |                      |     |
| Bizonytattajta:   | MP                          |                                        | Bizonylatdatum: 2         | 020.03.26      |              |     |                           |              |        |                 |          |                      |     |
| Ev Periód.        | α <sup>+</sup> <b>γ</b>   Σ | <ul> <li>✓ ½   @ E</li> </ul>          | > ₹> ₩>                   |                |              |     |                           |              |        |                 |          |                      |     |
| Bizonylattajta:   |                             | ✓ 🧏   🖶 🎚<br>HT-T azonosító            | Bizonytatdatum: 2         | Rovat          | Fjt, -/      | +   | Összeg (HUF)              | SPnem        | Szöveg |                 | EK       | K                    |     |
| Bizonylattajta:   | κρ<br>2020 ΟΙ               | V 1/2   🕣 💽<br>HT-T azonosító<br>D1580 | AHT-I azonosító<br>034414 | Rovat B816     | Fjt/<br>E300 | +   | Összeg (HUF)<br>3 000 000 | SPnem<br>HUF | Szöveg |                 | ЕК<br>1  | К                    |     |

| Lépés | Művelet                 |
|-------|-------------------------|
| (1)   | Kattintson a(z) gombra. |

| Busy                                                               |
|--------------------------------------------------------------------|
| $\leftrightarrow$ $\rightarrow$ C $\triangleq$ devskac00.tcs.allar |
| 👖 Alkalmazások 🛛 🔬 SAP FIORI - SKD500                              |
| 2 < G SAP                                                          |
| Q <u>=</u> 1 7 R                                                   |
|                                                                    |

| Lépés | Művelet                              |
|-------|--------------------------------------|
| (1)   | Kattintson a(z) gombra a kilépéshez. |